# Billeder af opslag i Arkivalier Online brugt i Legacy

# Indhold

| Hvor skal billederne ligge?     | 1 |
|---------------------------------|---|
| Legacy                          | 2 |
| Kirkebogskilder                 | 3 |
| Fødsel.                         | 3 |
| Hvad skal du bruge det til?     | 7 |
| Fylder det meget på computeren? | 7 |
| Fordele                         | 7 |
| Konfirmation og død             | 8 |
| Trolovelse og vielse            | 8 |
| Folketællinger                  | 8 |
| Inspiration                     | 8 |
| •                               |   |

Jeg vil vise, hvordan man arkiverer billeder af opslag fra Arkivalier Online (AO) på en måde, så du får glæde af dem i din slægtsforskning sammen med Legacy.

## Hvor skal billederne ligge?

I vores familie har vi hver en Dok mappe direkte på C-drevet: Dok Mette, Dok Ulrik og så nogle fælles Dok FOTO, Dok Musik osv.

Det gør det hamrende let at huske det hele, når man laver sikkerhedskopier. Læg i øvrigt også dine databasefiler fra Legacy i din 'egen' mappe. Så kommer den med, når du laver sikkerhedskopi af alle dine ting.

Men lav dit eget system i din familie.

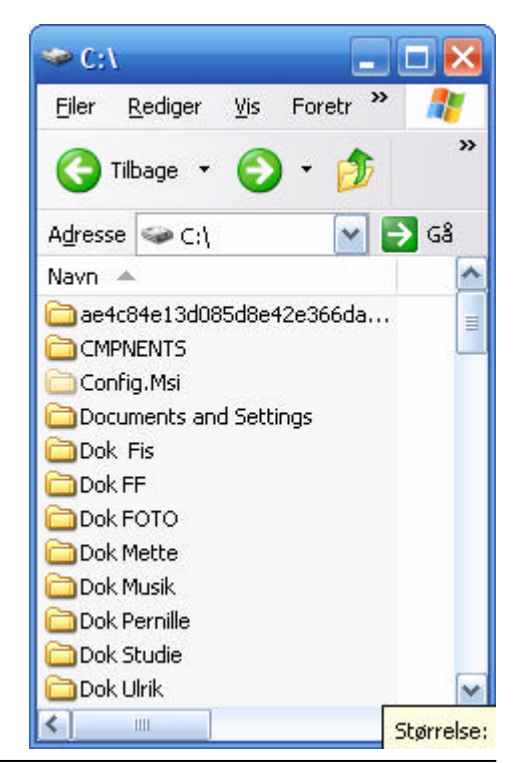

Opret en mappe på din PC, som du kalder Kirkebogsopslag (og eventuelt også en, der hedder Folketællinger). Læg mappen et sted, hvor du f.eks. gemmer foto af slægten, da mappen skal bruges til 'foto' af kirkebogssiderne.

Har du over 3.000 slægtninge i din slægtsforskning, kan det være en fordel at lave flere mapper og f.eks. døbe dem Kirkebogsopslag 0001-2999, Kirkebogsopslag 3000-5999 osv.

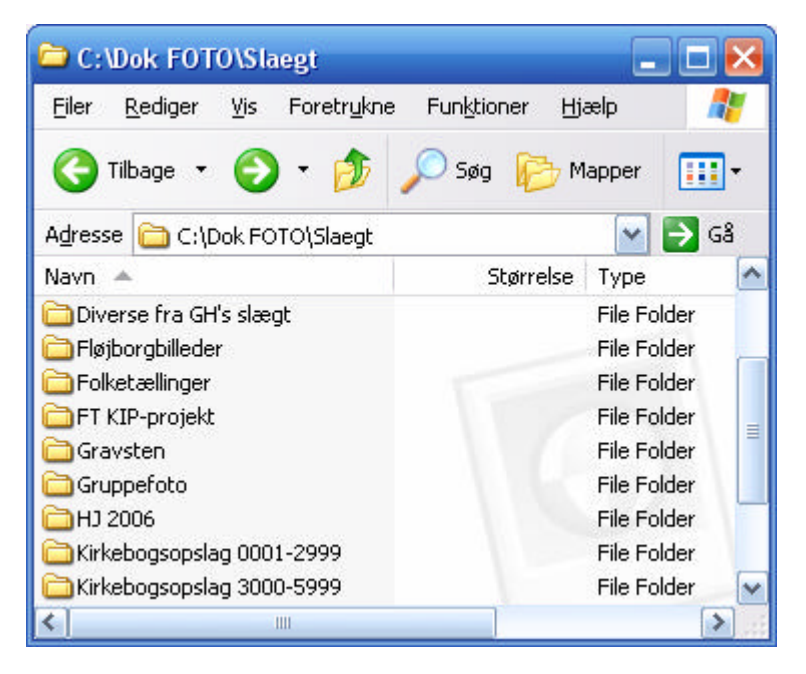

## Legacy

Sørg for at personernes numre vises i Legacy lige efter navnet:

Menuen Valg, Tilpas, fanen Visning. I venstre side sættes 'hak' ved RIN. Det betyder Record Index Number og er personens entydige nummer i slægtsforskningsprogrammet.

Så bliver personens nummer vist efter navnet.

På samme måde har ægteskaberne i øvrigt også numre, de hedder MRIN (M står for Marriage, ægteskab).

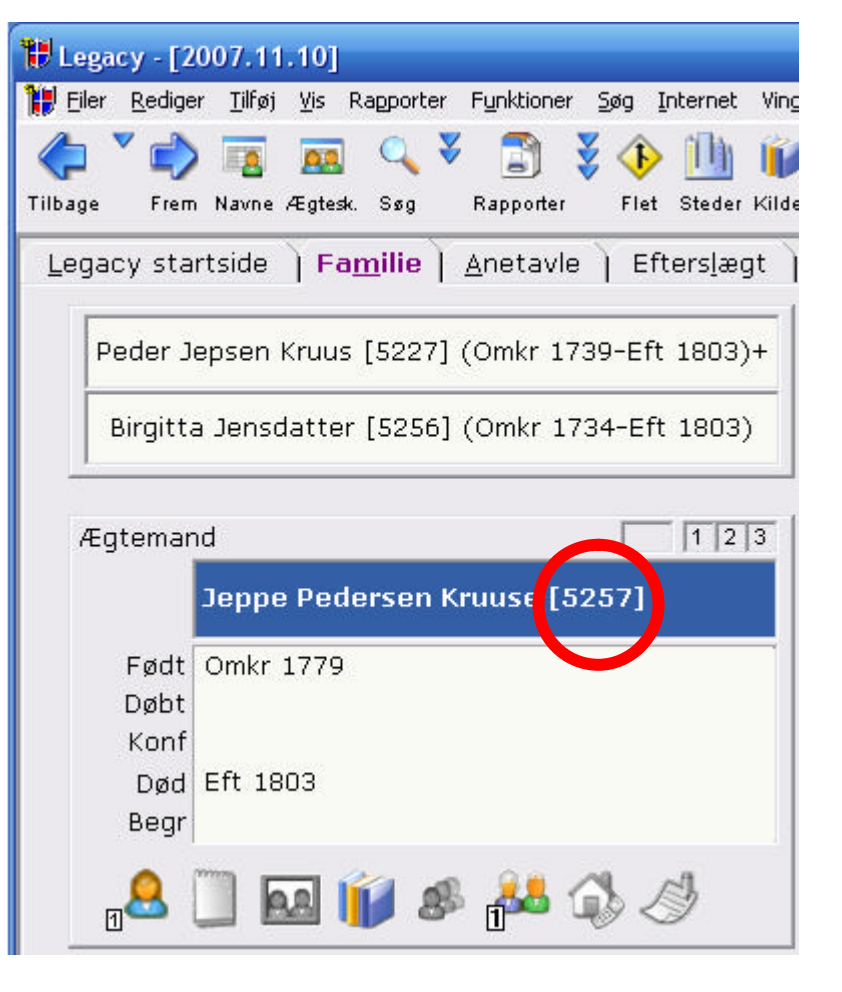

## Kirkebogskilder

Jeg har kun 7 kilder i Legacy, der handler om kirkebøger:

- Kirkebog fødsel
- Kirkebog konfirmation
- o Kirkebog trolovelse
- Kirkebog vielse
- Kirkebog død
- Kirkebog tilgangsliste
- Kirkebog afgangsliste

Andre slægtsforskere opretter en kilde for hvert sogn, f.eks. Kirkebog Helnæs, Båg, Odense. Og nogle endda en kilde for hver bog i sognet. Det bliver til ret mange kilder i dit slægtsprogram. Det finder jeg for uoverskueligt, og det giver en mega-lang kilderapport i udskrifter.

#### Fødsel

Når jeg f.eks. har fundet en fødsel i kirkebogen lader jeg AO-opslaget stå fremme på skærmen. Vi leger, at vi i denne kirkebog har fundet barn nr. 14 på opslag 53. Barnet er født i 1780.

Hop over i Legacy skærmbilledet med ALT+TAB. Lær denne genvej, du vil bruge den 100-vis af gange fremover og sparer en masse museklik. Hold ALT knappen nede og tryk med små lette tryk på TAB, så hopper du frem mellem dine åbne skærmbilleder.

I Legacy opretter jeg barnet med navn, fødsel og dåb. Så vælger jeg bog-knappen foroven for at tilknytte kilden. Sæt markøren i feltet navn:

| Vælg knappen Henvis | 🚏 Masterliste for kilder - vælg en kilde for Navn           |      |         |     |            | 🛛               |
|---------------------|-------------------------------------------------------------|------|---------|-----|------------|-----------------|
| til en kilde.       | Find: Karen Brandt, karen@flojborg.dk                       | ⊻ælg |         |     |            |                 |
|                     | Kildenavn                                                   | Mæ   | в       | Eks | <b>-</b> ( | Annuller        |
| Her vælger du       | Karen Brandt, karen@flojborg.dk                             |      |         |     |            | Tilføj          |
| Kirkebog fødsel og  | Kenny Larsen, Canada, http://www.angelfire.com/hi2/oldentim |      |         |     | 7          | Rediger         |
| Kirkebog iødserog   | Kimberley Valentine, kavalentine@hotmail.com                |      |         |     |            | <u>I</u> cuiger |
| knappen Vælg.       | Kirkebog afgangsliste                                       |      |         |     |            | Valg            |
|                     | Kirkebog død                                                |      |         |     | Ē          | Tilkouttodo     |
|                     | Kirkebog fødsel                                             |      |         |     |            |                 |
|                     | Kirkebog konfirmation                                       |      |         |     | _          | Hjælp           |
|                     | Kirkehon Landsarkivet for Evo                               |      |         |     |            |                 |
|                     |                                                             |      |         |     |            |                 |
|                     | T Kildebenvisning                                           |      |         |     |            | ×               |
|                     |                                                             |      | 1170074 |     |            |                 |

I detaljefeltet udfylder jeg intet.

Troværdighedsniveau ændres til 4-Sikkert. sæt hak i 'Denne kilde er bekræftet', klik på dags dato-knappen og vælg Gem.

| Kildenavic Kirkebog fødsel |                                         |                                                 | Qem        |
|----------------------------|-----------------------------------------|-------------------------------------------------|------------|
|                            |                                         |                                                 | Annuller   |
| hdast detaijerne on        | denne kildehenvion                      | ing, normall et sidenummer eller et sideområde. | Stavekorte |
|                            | 9                                       |                                                 | Bash       |
| Troverdighedorave          | eu                                      | Grane kilde er bekræftet                        |            |
| C 3. Næsten sikke          | et.                                     |                                                 |            |
| C 2. Sandsynligt           |                                         |                                                 |            |
| C 0. Ske bestuffet         |                                         |                                                 |            |
|                            |                                         |                                                 |            |
| Registreret dato.          | 3 Dec. 2007                             | Degs dato                                       |            |
|                            |                                         |                                                 |            |
| Arkivkode:                 |                                         | <u>11</u>                                       |            |
| Titlaj denne herv          | risningsdietaije til ki                 | Idehenvlaningen i gapporter                     |            |
|                            | 000000000000000000000000000000000000000 | 15.0600000000000000000000000000000000000        |            |

Derefter Kopierknappen nederst tv. og kopier denne kildehenvisning ind på *fødsel* og *dåb*.

(Indsæt-knappen er den lille streg lige ovenfor kopier-knappen.)

Luk boksen 'Tilknyttede kilder for...'.

Så har du markeret, at navnet, fødslen og dåben er fundet i kirkebogen for fødslen.

|    | Regivenheder      | Kildena | wb.         |            | Henvisning    | 8 . | Luk                                                                                                    |
|----|-------------------|---------|-------------|------------|---------------|-----|----------------------------------------------------------------------------------------------------|
| Ð  | Navri             | torkebo | ig fødsel   |            |               | M.  | Rediger herwiszle                                                                                                    |
|    | Født              |         |             |            |               |     | Contraction of the second                                                                                                    |
|    | Dapt              |         |             |            |               | 0   | Rediger kilde                                                                                                    |
| _  | Oød               | -       |             |            | _             |     | Ejiern                                                                                                    |
|    | 8.egravet         | -       |             |            |               | 0   | Oleit Lille                                                                                                    |
|    | Notater           | -       |             |            | _             | 0   | Deur JC Do                                                                                                    |
|    | Forskning         |         |             |            | _             |     | 123/1512/2422                                                                                                    |
|    | Medicintk         | -       |             |            | _             | 0-  | Henvis St en jjöde                                                                                                    |
| _  | Dødsårsag         | -       |             |            | _             | 0   | 10.0001565                                                                                                    |
| -  | Slev aldrig gift  | _       |             |            | _             | 0   | Contractory of the                                                                                                    |
|    | Status for barn:  |         |             |            | _             | 0   | Tifei ty kilde                                                                                                    |
|    | [Far slægtst:     |         |             |            | _             |     | 100000                                                                                                    |
|    | *Samendras        | 1       | Publ. texts | 1          | Tekat         | Pb  | s glie<br>igwenheder<br>Konwidaw                                                                                                    |
| Ξ. | 1 Manufacture     | 1       | a riskesing | 112        |               | 1.  | Party in the second second sec |
| ٠. | minimud           |         | - Yuneur    |            | wat           | 1   | Concrete .                                                                                                    |
|    | Henvisne          |         |             |            |               |     |                                                                                                    |
| _  | Henvisningstekst: |         |             | terwisning | askommentaren |     |                                                                                                    |
| ~  |                   |         |             |            |               |     |                                                                                                    |
| Θ  |                   |         |             |            |               |     |                                                                                                    |
| Ξ  |                   |         |             |            |               |     |                                                                                                    |
| 0  |                   |         |             |            |               |     |                                                                                                    |
| •  |                   |         |             |            |               |     |                                                                                                    |
|    |                   |         |             |            |               |     |                                                                                                    |

Nu har du boksen Personinformation stående på skærmen, og øverst i denne boks kan du se personens nummer i Legacy. Ham her er nr. 5257.

Så skal vi tilbage til kirkebogen med ALT+TAB.

Hvad skal der ske med billedet af kirkebogen, som står lysende og flot foran dig på skærmen fra AO?

Jeg vælger Gem som og øverst i 'Gem i' vælger jeg den nye mappe Kirkebogsopslag.

Så klikker jeg et sted i feltet Filnavn.

Brug derefter venstre pil til at komme helt hen i starten af linjen. Her skriver jeg "5257 fødsel "foran 'den fortrykte' tekst og vælger Gem – husk også mellemrummet efter fødsel.

| Gem det aktuel                                    | le billede                                                                                                    | ? 🔀                                   |
|---------------------------------------------------|----------------------------------------------------------------------------------------------------|---------------------------------------|
| Ge <u>m</u> it                                    | 🗁 Kirkebogsopslag 3000-5999 🔹 🗲 🗈 📸 📰 •                                                                                                    |                                       |
| Seneste<br>dokumenter<br>Ekrivebord<br>Dokumenter | <ul> <li>506 fødsel data_kirkeboeger_O342_A_002_K02-01-A.Tif</li> <li>3003 3004 kirkebog vielse 1, Landsarkivet.JPG</li> <li>3003 3004 kirkebog vielse 2, Landsarkivet.JPG</li> <li>3023 kirkebog fødsel data_kirkeboeger_O112_A_015_11b11b12.Tif</li> <li>3075 kirkebog fødsel data_kirkeboeger_O322_A_015_K02-06-A.Tif</li> <li>3095 kirkebog fødsel data_kirkeboeger_O090_A_010_K01-08-A.Tif</li> <li>3096 kirkebog fødsel 2, Landsarkiv.JPG</li> <li>3096 kirkebog fødsel 2, Landsarkiv.JPG</li> <li>3108 kirkebog fødsel data_kirkeboeger_Aa059A_A_005_K05-19-A.Tif</li> <li>3108 kirkebog fødsel data_kirkeboeger_Aa059A_A_005_K01-42-A.Tif</li> <li>3128 kirkebog fødsel data_kirkeboeger_O196_A_009_K07-24-A.Tif</li> <li>3129 kirkebog fødsel data_kirkeboeger_O196_A_009_K04-04-A.Tif</li> <li>3131 kirkebog fødsel data_kirkeboeger_O196_A_009_K06-11-A.Tif</li> <li>3173 kirkebog afgang 1822 data_kirkeboeger_0085_A_006_K05-23-A.Tif</li> <li>3173 kirkebog fødsel data_kirkeboeger_O085_A_003_K07-19-B.Tif</li> </ul> | ~ ~ ~ ~ ~ ~ ~ ~ ~ ~ ~ ~ ~ ~ ~ ~ ~ ~ ~ |
| Netværkssteder                                    | Filpavn:     5257 fødsel dag_kirkeboeger_Aa054_A_004_        Filtype:     All Files (*.*)                                                                                                    | <u>G</u> em<br>Annuller               |

Beslut dig for at vælge mindst 4-cifrede numre fra starten. Kirkebøger for person nr. 1 navngiver du 0001 og nr. 245 hedder 0245. Så får du aldrig problemer med den kronologiske orden i dine billeder i mappen.

Så er kirkebogsopslaget gemt på din computer.

Så hopper du over i Legacy med ALT+TAB.

Klik på personens billedknap. Herinde klikker du igen på Billede.

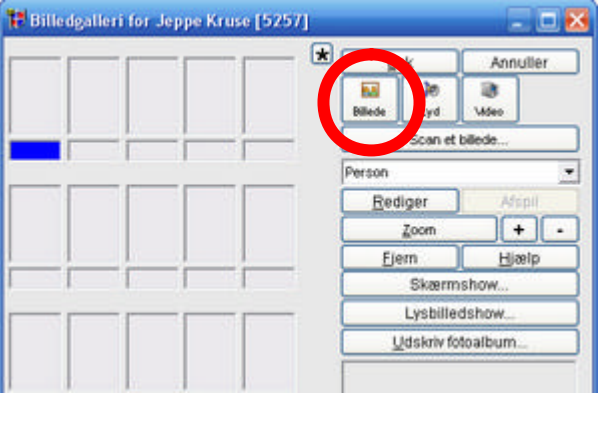

I feltet nede til venstre med mapper på, klikker du dig frem til mappen Kirkebogsopslag.

I Find-feltet øverst skriver du nu 5257, så findes de billeder, der starter med 5257. Der kunne i teorien være flere: 5257 fødsel..., 5257 konfirmation...,

5257 død... osv.

Tryk Enter, når den ønskede fil er markeret.

I feltet Billedtekst skriver du "Fødsel, opslag 53-14" og i feltet dato skriver du 1780. Vælg Luk.

![](_page_4_Picture_8.jpeg)

![](_page_4_Picture_9.jpeg)

Sørg for at **fjerne** fluebenet over billedet, så det ikke kommer med i udskrifter. Et lille billede af noget gnidret tekst duer ikke i en udskrift. Vælg Luk og derefter Gem for at lukke personvinduet.

Nu har du lagret billedet i en mappe og tilknyttet det til din person i Legacy.

Da det er det første billede på denne person, får det automatisk \* markering, dvs. det bliver det foretrukne billede. Hvis du senere får et foto af personen lagt ind, skal du klikke på fotoet og derefter på stjernen for at få portrættet som foretrukket og dermed udskrevet i rapporter.

Se eksempel:

\* betyder at det er det foretrukne billede 'Hakket' betyder, at det kommer med i udskrifter.

Nu står billedet af kirkebogen i billedgalleriet og vises ved personen.

Når du vil se nærmere på kirkebogsopslaget, skal du bruge billedknappen forneden for at få glæde af zoomefunktionen.

![](_page_5_Figure_8.jpeg)

🏗 Billedgalleri for Barneplejerske Henriette Rosenberg Niels... 📃 🗖 🔁

![](_page_5_Figure_10.jpeg)

![](_page_5_Picture_11.jpeg)

## Hvad skal du bruge det til?

Jo, når du senere vil fordybe dig i dåben og måske vil checke en ekstra gang, om barnets navn er stavet korrekt, om forældrene er de rigtige, hvad faderens stilling var på det tidspunkt, hvem der var faddere osv. – så kan du lige klikke dig ind på billedet direkte via Legacy.

Du kan klikke på billedknappen under personen og ad den vej komme ind i billederne for personen. Herinde kan du dobbeltklikke på fødselsbilledet og zoome ind og ud og studere det nærmere.

Nederst kan du se hvilket opslag det stammer fra, hvis du har lyst til at bladre mere i kirkebogen.

Brug evt. knappen øverst th. i midten for at få billedvisningen til at fylde hele skærmen.

![](_page_6_Figure_6.jpeg)

![](_page_6_Picture_7.jpeg)

# Fylder det meget på computeren?

På mine 5.300 personer har jeg registreret 1.730 kirkebogsopslag indtil videre. De fylder 500 MB på harddisken eller ca. ½ GB. Min computer, som er et par år gammel, har i alt 272 GB, og som du kan se, er der oceaner af plads tilbage.

# Fordele

Jeg har fantastisk meget glæde af denne metode, og synes at den har mange fordele:

Billedet af kirkebogen er let tilgængelig for mig, når jeg vil studere en person eller familie nærmere Jeg kan let zoome ind på detaljer

Jeg får registreret opslagets AO-nummer på en let og overskuelig måde

Opslagets nummer fremgår kun af billedteksten og ikke i kilderne. Slægtninge, der får bøger osv. har ikke glæde af oplysningen.

Jeg har få kilder på min kildeliste – det gør det overskueligt

Arkivering af opslagene bliver systematisk:

|           | Mette  | \$ PC                |         |
|-----------|--------|----------------------|---------|
| e:        | Lokal  | dísk                 |         |
| /stem:    | NTFS   |                      |         |
| Anvendt   | plads: | 49.348.018.176 byte  | 45,9 GB |
| Ledig pla | sds:   | 243.758.350.336 byte | 227 GB  |
| Kapacite  | s:     | 293.106.368.512 byte | 272 GB  |

| C:                   | Wok FOT                                   | TO\Sla                          | egt\Kirkel                                 | ogsopsla                            | g 30                    | 0 🖃                          |          |
|----------------------|-------------------------------------------|---------------------------------|--------------------------------------------|-------------------------------------|-------------------------|------------------------------|----------|
| Eller                | Rediger                                   | ⊻is                             | Foretrykne                                 | Funktion                            | er <u>t</u>             | tjælp                        | <b>.</b> |
| G                    | Tilbage 🔹                                 | 0                               | - 🎓                                        | 🔎 Søg                               | 0                       | Mapper                       | •        |
| Adress               | se 🛅 C:\I                                 | Dok FO                          | TO\Slaegt\Ki                               | rkebogsopsl                         | ag 30                   | 0-5 💌                        | → G8     |
| Navn                 |                                           |                                 |                                            |                                     |                         |                              | ^        |
| 3519<br>3519<br>3519 | 94 5202 vie<br>94 død data<br>94 fødsel d | lse dat<br>a_kirket<br>ata_kirk | a_kirkeboege<br>boeger_Aa05<br>veboeger_Aa | #_Aa052_A<br>2_A_004_K<br>052_A_001 | _003_<br>10-26<br>_K01- | K04-30<br>-A.Tif<br>20-A.Tif |          |
| <                    |                                           | 111                             |                                            |                                     |                         |                              | >        |

## Konfirmation og død

Teknikken er helt den samme som ved dåb.

#### **Trolovelse og vielse**

Jeg vælger at navngive AO-opslag af trolovelse og vielse med ægtemandens nummer først og hustruen bagefter. Hvis manden er nr. 5257 og hustruen nr. 5258 vil filnavnet starte med "5257 5258 vielse ...".

Billedet af kirkebogen med vielsen knytter jeg til manden. Det har jeg vedtaget en gang for alle, og så er det jo ikke svært at huske. I starten registrerede jeg det på den 'primære' person, dvs. den jeg oprindeligt er i slægt med, men det blev hurtigt noget rod.

Jeg bruger ikke ægteskabernes numre MRIN til noget, men man kan selvfølgelig registrere en vielse med dette nummer. Jeg vil så tilråde, at billedfilen navngives M001 osv. MEN ved denne metode får du ikke alle billeder af manden lagret samme sted i billedmappen, så vil M-billederne ligge til sidst.

#### Folketællinger

Metoden er den samme som ved dåb. Jeg navngiver filen "0245 FT 1890 ..." og lægger den i en mappe, der hedder Folketællinger. Jeg knytter billedet til den person, der er husfader eller familiens overhoved. Her vælger jeg dog at lade husstandens beboere fremgå af kildehenvisningen, så alle personer nævnes i kilderapporterne ved udskrift.

#### Inspiration

Dette var en gennemgang af hvordan jeg arkiverer AO-opslag i en billedmappe, der hedder Kirkebogsopslag. På samme måde har jeg mapper til forskellige slægtsbilleder

Bygninger Folketællinger Gravsten Gruppefoto Kortudsnit Portrætter

I hver af disse mapper har jeg også billederne gemt med samme nummersystem, f.eks. "0344 fødehjem, Jyderup St.".

God fornøjelse med registrering og arkivering af dine slægtsbilleder og AO-opslag. Jeg håber, at 'min' måde at gøre det på har inspireret dig og givet dig idéer til, hvordan du vil komme videre med Legacy og kirkebogsopslag.

Mette Fløjborg 12.2007